# Passos para gerar documentação Javadoc em Eclipse

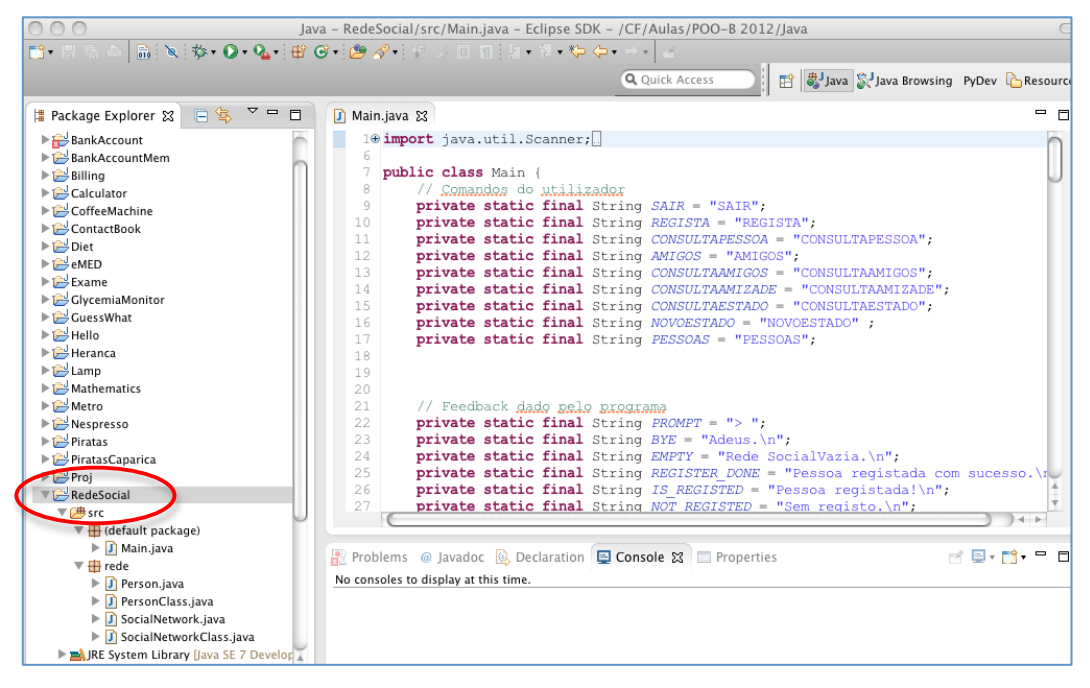

### 1º Passo – Seleccionar o projecto Java

#### 2º Passo – Menu Project -> Generate Javadoc

| 🗯 Eclipse File Edit Source F    | Refactor Navigate     | Search           | Project     | Run      | Window    | Help             | 🛛 🕻 🍪      | <⇒ 1 -0     | ) 📃 🕴      | •          | È.     |
|---------------------------------|-----------------------|------------------|-------------|----------|-----------|------------------|------------|-------------|------------|------------|--------|
| 😝 🔿 🌖 Ja                        | wa – RedeSocial/src/I | Main.java –      | Open        | Project  |           | 2012             | 2/Java     |             |            |            | $\Box$ |
| 📬 - 🗉 🕞 🛆 🔜 🔍 i 🎪 - 💽 - 💁 - i 🔐 | C+ 1/2 / + 1 12 /     | ■ 〒:5            | Close       | Project  |           | 6000             |            |             |            |            |        |
|                                 |                       |                  |             |          |           |                  |            | 01          |            |            |        |
|                                 |                       |                  | 🗟 Bui       | ld All   |           | жВ               | 💾 🎳 Java   | Java Brows  | ing PyDe   | v li Resou | urce   |
| 🗏 Baskasa Guulanan M 🗖 😓 🗸 🗖 🗖  | R Main inun M         |                  | Build       | Project  |           |                  |            |             |            |            |        |
|                                 | J Main. Java 25       |                  | Build       | Working  | J Set     | •                |            |             |            |            | -      |
| ▶ 🔐 BankAccount                 | 1⊕ import j           | ava.util.        | Clean.      |          |           |                  |            |             |            | 1          | h      |
| ▶ 😂 BankAccountMem              | b<br>7 muhlie e       | lana Main        | Build       | Automa   | tically   |                  |            |             |            |            |        |
| ▶ 👺 Billing                     |                       | mandaa           |             |          |           | _                |            |             |            | 4          |        |
| Calculator                      | 9 priv                | ate stati        | 🤗 🧟         | nerate J | avadoc    |                  |            |             |            |            |        |
| CoffeeMachine                   | 10 priv               | ate stati        |             |          |           | REG              | ISTA":     |             |            |            |        |
|                                 | 11 priv               | ate stati        | Prope       | rties    |           | SOA              | = "CONSUL  | TAPESSOA";  |            |            |        |
|                                 | 12 <b>priv</b>        | ate stati        | ic final    | String   | AMIGOS    | = "AMIG          | os":       |             |            |            |        |
| E Evamo                         | 13 <b>priv</b>        | ate stati        | ic final    | String   | CONSULT   | TAAMIGOS         | = "CONSUL  | TAAMIGOS";  |            |            |        |
| ► ChramiaMonitor                | 14 <b>priv</b>        | ate stati        | ic final    | String   | g CONSULI | FAAMIZAD         | E = "CONSU | (LTAAMIZADE | <b>"</b> ; |            |        |
| ► CuessWhat                     | 15 <b>priv</b>        | ate stati        | ic final    | String   | g CONSULI | TAESTADO         | = "CONSUL  | TAESTADO";  |            |            |        |
| ▶ 🔁 Hello                       | 16 priv               | ate stati        | ic final    | String   | J NOVOESI | PADO = "         | NOVOESTADO | /* ;        |            |            |        |
| ▶ 😂 Heranca                     | 17 <b>priv</b>        | ate stati        | ic final    | string   | J PESSOAS | S = "PES         | SUAS";     |             |            |            |        |
| ▶ 🔂 Lamp                        | 19                    |                  |             |          |           |                  |            |             |            |            |        |
| ▶ 🔁 Mathematics                 | 20                    |                  |             |          |           |                  |            |             |            |            |        |
| ▶ 😂 Metro                       | 21 // F               | eedback g        | dado pel    | o proqu  | cama      |                  |            |             |            |            |        |
| ▶ 🔁 Nespresso                   | 22 <b>priv</b>        | ate stati        | ic final    | String   | PROMPT    | = "> ";          |            |             |            |            |        |
| ▶ 😂 Piratas                     | 23 <b>priv</b>        | ate stati        | ic final    | String   | g BYE = " | 'Adeus.\         | n";        |             |            |            |        |
| ▶ 🔛 PiratasCaparica             | 24 <b>priv</b>        | ate stati        | ic final    | String   | g EMPTY = | Rede             | SocialVazi | a.\n";      |            |            |        |
| ▶ 🔁 Proj                        | 25 <b>priv</b>        | ate stati        | ic final    | String   | J REGISTE | ER_DONE          | = "Pessoa  | registada   | com suc    | esso.\r    | 2      |
| 🔻 😅 RedeSocial                  | 26 priv               | ate stati        | ic final    | String   | J IS_REGI | ISTED =          | "Pessoa re | gistada!\n  | ;          |            |        |
| 🔻 进 src 📃                       |                       | ale stati        | IC IIIaI    | SULING   | A NOT REC | <u> 3151ED =</u> | Sem req1   | sto. (nº;   |            | )4 +       |        |
| 🔻 🌐 (default package)           |                       |                  |             | _        |           |                  |            |             |            |            |        |
| Main.java                       | 🖳 Problems @ Ja       | vadoc 😥 D        | Declaration | 🗉 Cor    | isole 🖾 🗌 | Propertie        | 25         |             | ri 📮 -     | · 📬 • 🗖    |        |
| Tede                            | No consoles to displa | av at this tim   | e           |          |           |                  |            |             |            |            |        |
| Person.java                     |                       | ay ac citis citi |             |          |           |                  |            |             |            |            |        |
| PersonClass.java                |                       |                  |             |          |           |                  |            |             |            |            |        |
| SocialNetworkClass inva         |                       |                  |             |          |           |                  |            |             |            |            |        |
| P J SocialivetWorkClass.java    |                       |                  |             |          |           |                  |            |             |            |            |        |

#### 3º Passo – Menu Project -> Generate Javadoc -> Next

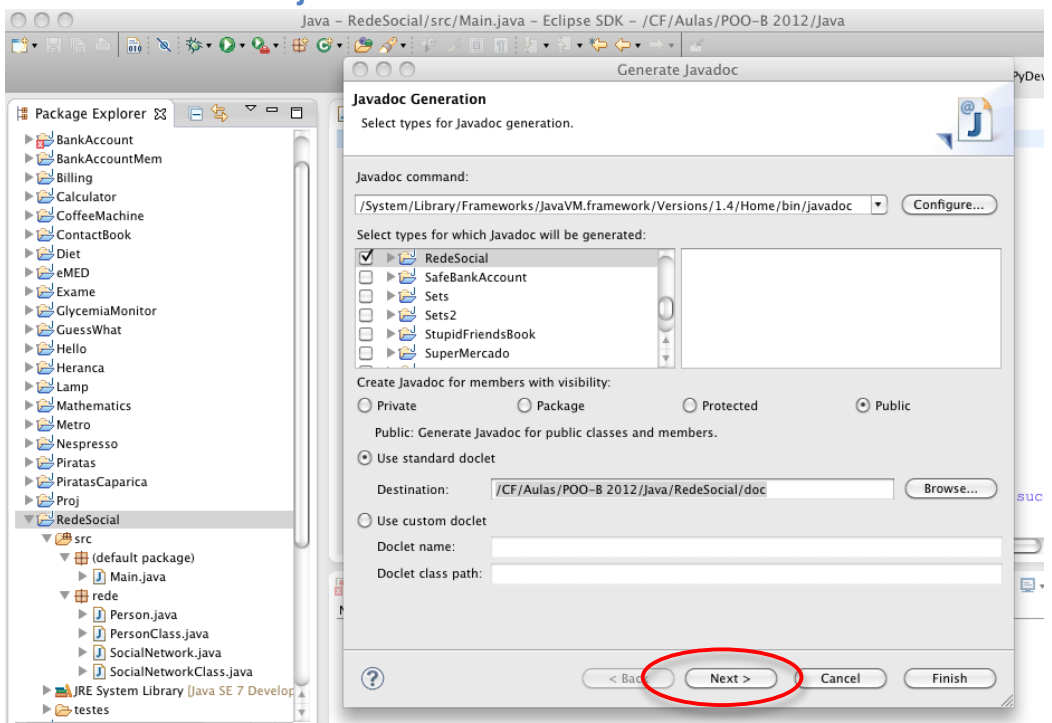

#### 4º Passo – Menu Project -> Generate Javadoc -> Next -> Next

| Jav                                                                                                    | /a – RedeSocial/src/Main.java – Eclipse SDK – /CF/Aulas/I                                                                                                    | POO-B 2012/Java                                     |
|----------------------------------------------------------------------------------------------------|----------------------------------------------------------------------------------------------------|-----------------------------------------------------|
| 📑 • 🗏 ि 🖻 🔝 🔯 🕸 • 🕥 • 💁 🖶 (                                                                                                    | 🎯 • 🙋 🔗 • 😵 🗵 🗉 🖬 🖢 • 🎙 • 🌤 🔶 • -> • 🛃 -                                                                                                    |                                                     |
|                                                                                                    | Generate Javad                                                                                                    | oc                                                  |
| Package Explorer S     S     S     S       BankAccount     S     S     S                                                                                                    | Javadoc Generation<br>Configure Javadoc arguments for standard doclet.                                                                                                    |                                                     |
| ► BankAccountMem                                                                                                    | Document title:                                                                                                    |                                                     |
|                                                                                                    | Basic Options                                                                                                    | Document these tags                                 |
| <ul> <li>▷ Heranca</li> <li>▷ Heranca</li> <li>▷ Lamp</li> <li>▷ Metro</li> <li>▷ Metro</li> <li>▷ Prograsso</li> <li>▷ PiratasCaparica</li> <li>▷ Prog</li> <li>♥ CRedeSocial</li> <li>♥ # src</li> </ul>       | Select referenced archives and projects to which links should    AppleScriptEngine.jar - not configured    charsets.jar - not configured   distribution and configured   distribution and configured   distribution and configured   distribution and configured  distribution and configured  distribution and co | be generated:<br>'/docs/api/<br>Clear All<br>Browse |
| <ul> <li>♥ (default package)</li> <li>▶ () Main.java</li> <li>♥ (de)</li> <li>▶ () Person.java</li> <li>▶ () PersonClass.java</li> <li>▶ () SocialNetwork.java</li> <li>▶ () SocialNetwork.Class.java</li> </ul> | Style sheet:                                                                                                    | Browse                                              |
| ▶ 🛋 JRE System Library [Java SE 7 Develor<br>▶ 🗁 testes                                                                                                    |                                                                                                    |                                                     |

## 5º Passo – Editar opções Javadoc

-tag pre:cm:"Pre"

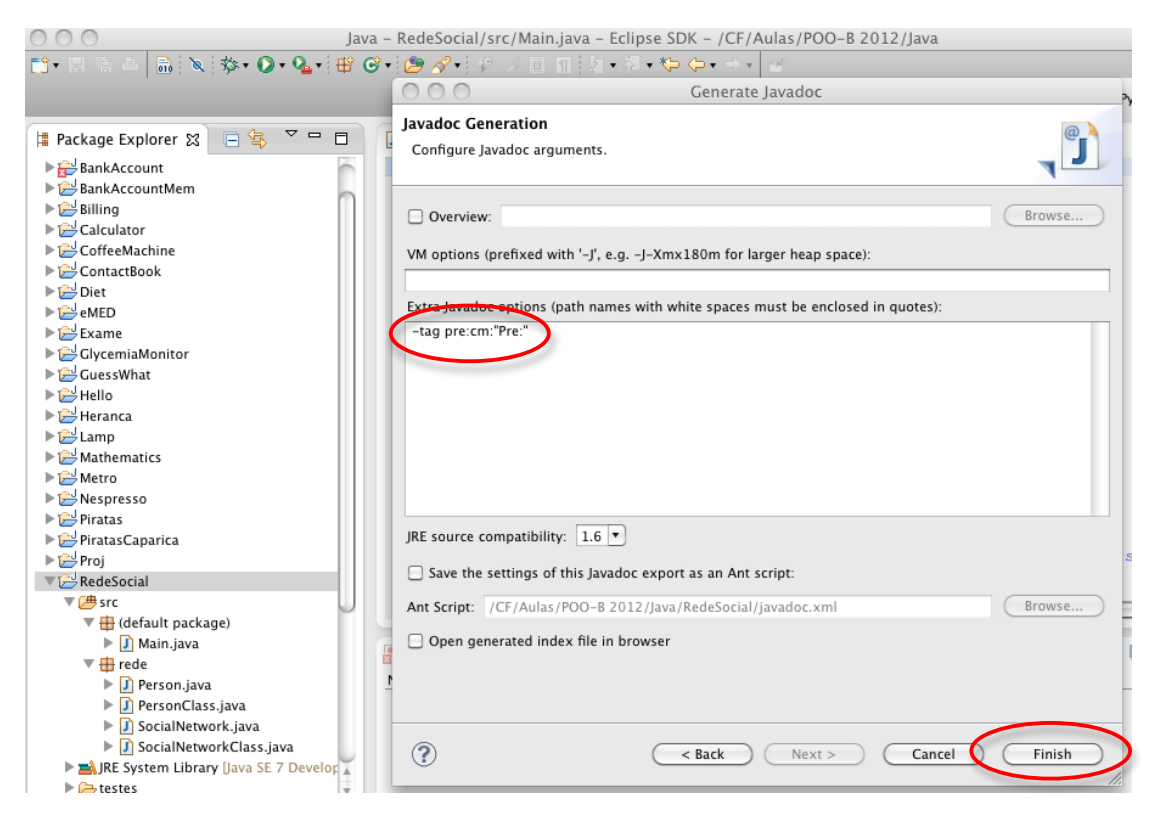

## 6º Passo – Documentação Javadoc criada

| Jav.                                      | a – RedeSocial/src/Main.java – Eclipse SDK – /CF/Aulas/POO-B 2012/Java                                                                             | $\bigcirc$                            |  |  |  |  |
|-------------------------------------------|----------------------------------------------------------------------------------------------------|---------------------------------------|--|--|--|--|
| 📑 • 🗄 🐘 🔌 🐎 • 🕥 • 💁 🤁 🕼                   | 3+22 - タートや 彡 回 回 2 - 和 - や ⇔ + →                                                                                                    |                                       |  |  |  |  |
|                                           | Q Ouick Access                                                                                                    | PyDey Besource                        |  |  |  |  |
|                                           |                                                                                                    |                                       |  |  |  |  |
| 😫 Package Explorer 🛿 📄 🔄 🌄 🌄 🗖            | 📝 Main.java 🔀                                                                                                    |                                       |  |  |  |  |
| ▶ 😂 Proj                                  | 1⊕ import java.util.Scanner;                                                                                                    | 0                                     |  |  |  |  |
| ▼ 🚔 RedeSocial                            | 6                                                                                                    |                                       |  |  |  |  |
| ▼ 🕮 src                                   | 7 public class Main {                                                                                                    | 0                                     |  |  |  |  |
| 🛡 🌐 (default package)                     | 8 // <u>Comandos</u> do <u>utilizador</u>                                                                                                    |                                       |  |  |  |  |
| 🕨 🚺 Main.java                             | 9 private static final String SAIR = "SAIR";                                                                                                    |                                       |  |  |  |  |
| 🔻 🌐 rede                                  | 10 private static final string ReGISTA = "REGISTA";                                                                                                |                                       |  |  |  |  |
| Person.java                               | 11 private static final String (MICOS = "AMICOS";                                                                                                  |                                       |  |  |  |  |
| PersonClass.java                          | <pre>12 private static final String CONSULTAAMIGOS = "CONSULTAAMIGOS":<br/>13 private static final String CONSULTAAMIGOS = "CONSULTAAMIGOS":</pre> |                                       |  |  |  |  |
| SocialNetwork.java                        | 14 private static final String CONSULTAAMIZADE = "CONSULTAAMIZADE":                                                                                |                                       |  |  |  |  |
| SocialNetworkClass.java                   | 15 private static final String CONSULTAESTADO = "CONSULTAESTADO";                                                                                  |                                       |  |  |  |  |
| JRE System Library (Java SE 7 Develor     | <pre>16 private static final String NOVOESTADO = "NOVOESTADO";</pre>                                                                               |                                       |  |  |  |  |
| V 🔁 doc                                   | <pre>17 private static final String PESSOAS = "PESSOAS";</pre>                                                                                     |                                       |  |  |  |  |
| class-use                                 | 18                                                                                                    |                                       |  |  |  |  |
| index-files                               | 19                                                                                                    |                                       |  |  |  |  |
| rede                                      | 20                                                                                                    |                                       |  |  |  |  |
| resources                                 | 21 // Feedback dado pelo programa                                                                                                    |                                       |  |  |  |  |
| allclasses-frame.html                     | <pre>22 private static final String PROMPT = "&gt; ";</pre>                                                                                        |                                       |  |  |  |  |
| illclasses-noframe.html                   | 23 private static final String BYE = "Adeus.\n";                                                                                                   | <u> </u>                              |  |  |  |  |
| i constant-values.html                    | 24 private static final string EMPTY = "Rede SocialVazia.(h";                                                                                      |                                       |  |  |  |  |
| i deprecated-list.html                    | 25 <b>private static final</b> String REGISTER DONE = "Pessoa registada com                                                                        | sucesso. \I                           |  |  |  |  |
| Whelp-doc.html                            |                                                                                                    |                                       |  |  |  |  |
| Windex.html                               | Problems @ Javador @ Declaration E Console 32 Properties                                                                                           |                                       |  |  |  |  |
| Main.html                                 |                                                                                                    |                                       |  |  |  |  |
| overview-frame.ntml                       |                                                                                                    | 🖉 🛃 T 📑 🛃 🛃                           |  |  |  |  |
| overview-summary.ntml                     | <terminated> Javadoc Generation</terminated>                                                                                                    |                                       |  |  |  |  |
| overview-tree.ntml                        | Generating /CF/Aulas/P00-B_2012/Java/RedeSocial/doc/deprecated-list.html                                                                           |                                       |  |  |  |  |
| package-frame.ntml                        | Building index for all classes                                                                                                    |                                       |  |  |  |  |
| package summany html                      | Generating /CF/Aulas/POO-B 2012/Java/RedeSocial/doc/allclasses-frame.html                                                                          |                                       |  |  |  |  |
| package-summary.num     package-tree html | Generating /CF/Aulas/POO-B 2012/Java/RedeSocial/doc/allclasses-noframe.html                                                                        |                                       |  |  |  |  |
| a package-use html                        | Generating /CF/Aulas/POO-B 2012/Java/RedeSocial/doc/index.html                                                                                     |                                       |  |  |  |  |
| package-use.ntmi                          | Generating /CF/Aulas/POO-B 2012/Java/RedeSocial/doc/overview-summary.html                                                                          | · · · · · · · · · · · · · · · · · · · |  |  |  |  |
|                                           | 10 J                                                                                                    | 14 1                                  |  |  |  |  |